# 山东农业大学档案管理系统

# 兼职档案员使用手册

# 2018年5月

# 目录

| 1 | 登          | 录/退出系统           |   |
|---|------------|------------------|---|
|   | 1.1<br>1.2 | 访问系统 .<br>登录系统 . |   |
|   | 1.3        | 退出系统.            |   |
| 2 | 综          | 合管理              |   |
|   | 2.1        | 修改密码.            |   |
| 3 | 档题         | 案著录              | 5 |
|   | 3.1        | 档案录入.            |   |
|   | 3.1.1      | 添加               |   |
|   | 3.1.2      | 存加               |   |
|   | 3.1.3      | 插入               |   |
|   | 3.1.4      | 编辑               |   |
|   | 3.1.5      | 删除               |   |
|   | 3.1.6      | 调整               |   |
|   | 3.2 厦      | 夏文挂接             |   |
|   | 3.3 捞      | 是交审核             |   |
|   | 3.4 Ŧ      | 丁印目录             |   |
|   | 3.5 排      | 比量导入             |   |
|   | 3.6 厦      | 原文批量挂接           | 妾 |
|   | 3.6.1      | 前期准备             |   |
|   | 3.6.2      | 批量挂接             |   |
|   | 3.6.3      | 补充说明             |   |
|   |            |                  |   |

# 1 登录/退出系统

#### 1.1访问系统

用 360 浏览器极速模式访问 <u>http://202.194.131.133/archive</u>或者访问山东农 业大学档案资料中心主页"数字档案"进入档案系统的登陆界面,如图 1-1 所示:

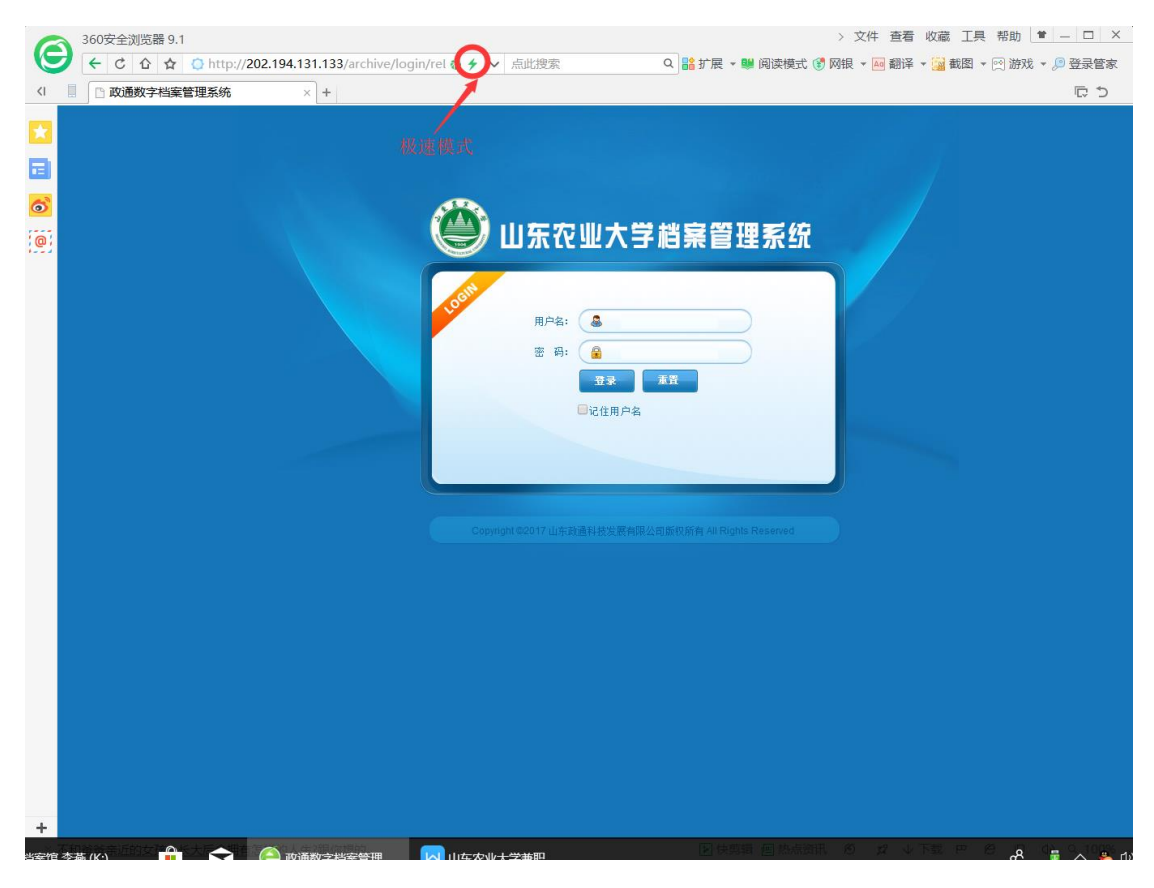

图 1-1

#### 1.2登录系统

在图 1-1 页面输入自己的用户名和密码。初始用户名为六位工号,密码为 身份证号后六位。点击【登录】按钮即可登陆到系统中,系统界面如图 1-2 所 示:

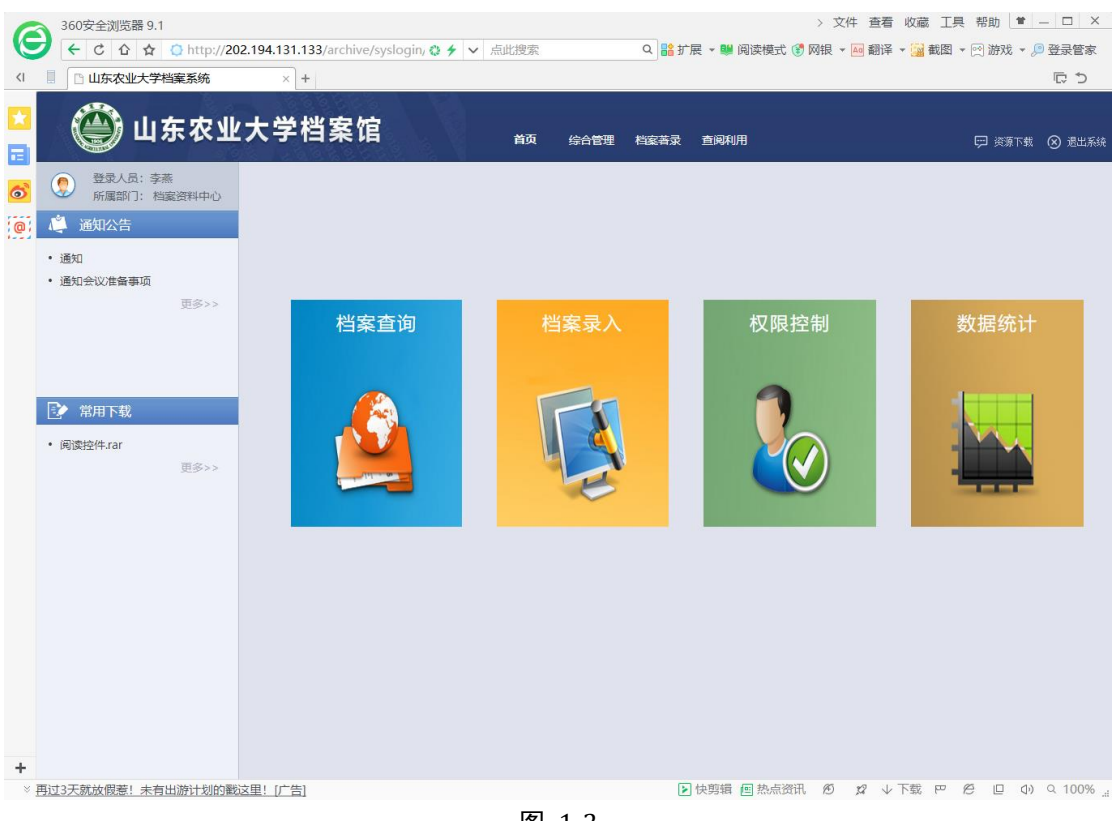

图 1-2

#### 1.3退出系统

在主界面右上角点击"退出系统",按提示退出档案管理系统。

# 2 综合管理

#### 2.1 修改密码

在图 1-2 中点击【综合管理】, 系统打开综合管理界面, 如图 2-1 所示:

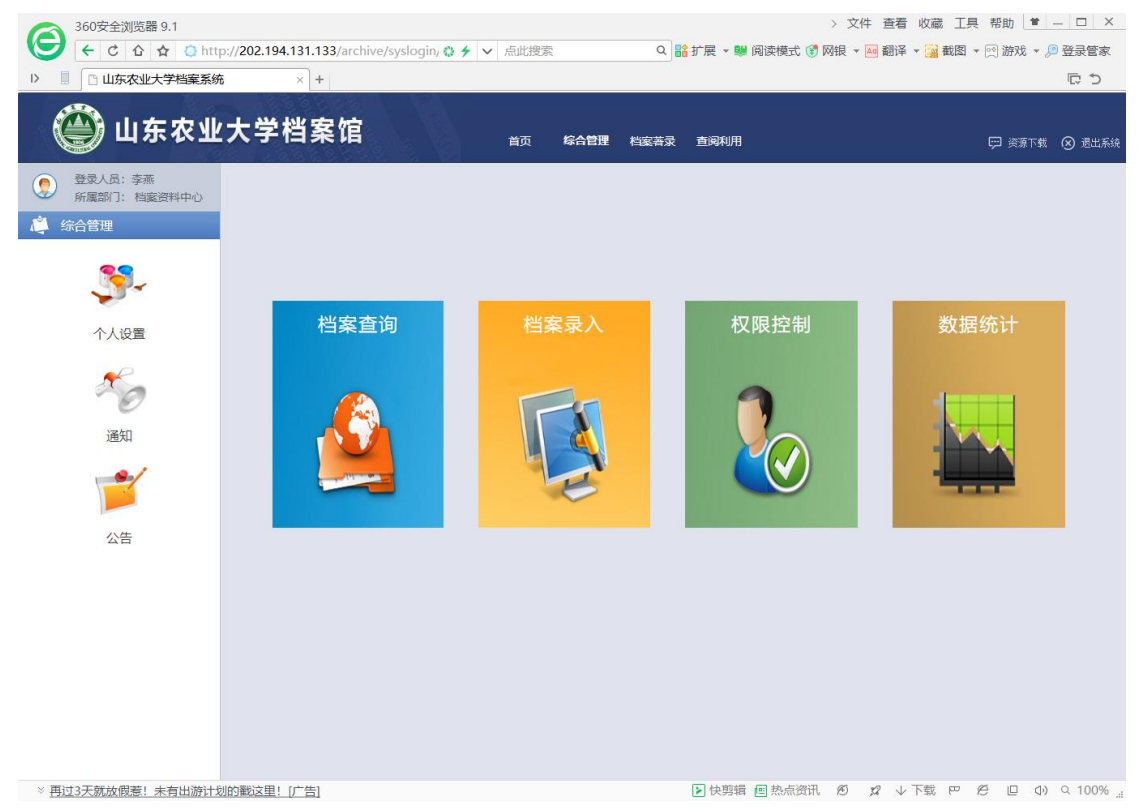

图 2-1

在图 2-1 中点【击个性设置】,系统打开界面如图 2-2 所示:

| 🇳 个人设置   | 返回上级 |
|----------|------|
| 🔄 个人登录历史 |      |
| 🖃 修改密码   |      |
|          |      |
|          |      |
|          |      |
|          |      |
|          |      |
|          |      |
|          |      |
|          |      |

图 2-2

在图 2-2 中点击菜单【修改密码】,系统打开密码修改界面,如图 2-3 所

示:

| 修改[李燕]的登录密码 | (密码长度20-6位,由字母数字和下划线组成) | 保存 返 |  |
|-------------|-------------------------|------|--|
| 登录名:        | 031028                  |      |  |
| 原来密码:       |                         |      |  |
| 设置密码:       |                         |      |  |
| 确认设置密码:     |                         |      |  |
|             |                         |      |  |
|             |                         |      |  |

图 2-3

在图 2-3 中按要求填写,点击【保存】按钮,系统提示保存成功后,密码 修改完成。

注1:为加强密码安全性,新密码时要求必须包含数字字母组合并且长度不 小于6位数,如设置新密码不符合此要求则不能成功设置新密码。

注2:如忘记自己账户的密码,需要联系档案管理员重置密码。

# 3 档案著录

进入档案系统后,在首页面点击【档案著录】功能菜单,可以打开档案录入 界面,如图 3-1 所示:

| 🎒 山东农业                                                   | 大学档案馆 | 首页综合管理(杜索著录) | 查阅利用 | 💬 淡落下载 🛞 週出系統 |
|----------------------------------------------------------|-------|--------------|------|---------------|
| 登录人员: 李燕           所属部门: 档案资料中心           峰 档案著录         |       | 功能菜单         |      |               |
| 文指整理<br>定立<br>原文批量上传(巻)<br>原文批量上传(件)<br>原文批量上传(件)<br>回收站 | 档案査询  | 档案录入         | 权限控制 | 数据统计          |

图 3-1

3.1档案录入

点击图 3-1 中的【文档整理】, 系统打开文档整理界面, 如图 3-2 所示:

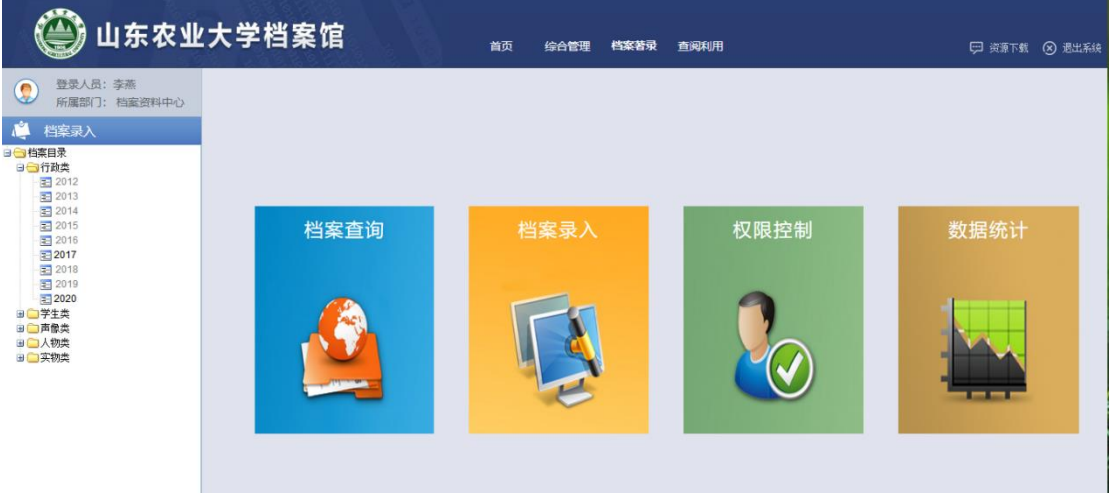

图 3-2

通过展开图 3-2 左侧的树状结构,可以找到档案系统设置的档案门类,在

不同的档案门类下选择立卷档案的年度进行录入。

档案录入主要包括档案目录的录入、修改、删除、调整,原文上传和档案移 交审核。

文件级档案录入界面如图 3-3 所示:

| 🎒 山东农业                                                                                                    | 大  | 学档 | 案 | 馆                         | 首页 综合管理                       | 档案著录 直 | 查阅利用          |         |   |      |                        | 💬 资源下载 | <ul> <li>⑧ 退出系统</li> </ul> |
|----------------------------------------------------------------------------------------------------|----|----|---|---------------------------|-------------------------------|--------|---------------|---------|---|------|------------------------|--------|----------------------------|
| <ul> <li>登录人员: 李燕</li> <li>所属部门: 档案资料中心</li> </ul>                                                                                          | 行政 | 收类 |   | ■数据导                      | (入 +添加 /编辑 ●打印)               | 【      | 亞下调 ┛ ✔调整到    | 国原文     | ¢ | 是交审核 | <ul> <li>●査</li> </ul> | 昏驳回原因  | 更多一                        |
| Sector Antonio - A                                                                                                    |    | 原文 | 序 | 编号                        | 題名                            | 文件字号   | 责任者           | 日期      | 页 | 密级   | 原文                     | 备注     | 审核状                        |
| ▲                                                                                                    |    | 0  | 1 | 001-2017-059-X<br>ZTS-001 | 档案资料中心2016年工作总结和2017年<br>工作打算 |        | 山农大档案资料<br>中心 | 2017.3  | 5 | 内部   |                        |        | 正在审 🔺<br>核                 |
| □ 合計 行政業<br>2012                                                                                                    |    | 0  | 2 | 001-2017-059-X<br>ZTS-002 | 校史馆2017年工作总结                  |        | 山农大校史馆        | 2017.12 | 5 | 内部   |                        |        | 审核驳<br>回                   |
| Ξ         2013           Ξ         2014           Ξ         2015           Ξ         2016           Ξ         2017           Ξ         2018 |    |    |   |                           |                               |        |               |         |   |      |                        |        |                            |
| - 至 2019<br>- 至 2020<br>⊕ _ 学生类<br>⊕ _ 声像类<br>⊕ 大物类<br>⊕                                                                                    |    |    |   |                           |                               |        |               |         |   |      |                        |        |                            |
|                                                                                                    |    |    |   |                           |                               |        |               |         |   |      |                        |        |                            |

图 3-3

|     | 🎒 山东农业                                                                                                    | 大  | 学档             | <b>í</b> 案馆              |                   | 首页         | 综合管理                 | 1 档案者         | 录 查      | 阀利用       |           |               |                          |                         | 资源下载             | <ul> <li>退出系统</li> </ul> | 贡  |
|-----|----------------------------------------------------------------------------------------------------|----|----------------|--------------------------|-------------------|------------|----------------------|---------------|----------|-----------|-----------|---------------|--------------------------|-------------------------|------------------|--------------------------|----|
|     | 登录人员: 李燕                                                                                                    | 学生 | 类              |                          | ■数据导入             | +添加        | /编辑                  | ●打印           | \$       | 上调 🛛 🖗 Tr | 调 🖌       | 调整到           | ●提交审核                    | <ul> <li>●查看</li> </ul> | 驳回原因             | 更多一                      | Ĩ  |
| ~   | 所属部门: 档案资料中心                                                                                                    |    | 序号             | 编号                       | 題名                |            |                      | 开始            | 时间       | 结束时间      | 总份数       | 总页数           | 密级                       | 备注                      |                  | 审核状                      | l  |
| Ľ,  | 档案录入                                                                                                    |    | 1              | 001-2013-1-XSZH-0<br>01  | 档案馆工作计划           | 1          |                      | 2009          | 0909     | 20090910  | 1         | 2             | 内部                       | 1                       |                  | 4                        | ñ. |
| 白白档 | 案目录<br>)行政类                                                                                                    |    | 2              | 001-2013-1-XSZH-0<br>02  | 档案馆工作总结           | ĩ          |                      | 2009          | 0909     | 20090910  | 1         | 2             | 内部                       | 1                       |                  |                          |    |
|     | 1 / 3522 H谷合     2021 H谷合     2013     2014     2015     2015     2017     2018     2019     2020     1/3525 保注     1/3525 保注     1/3525 保注     1/3525 保注     1/3525 保注     1/3555 保注     1/3555 保注     1/3555 保注     1/3555 保注     1/3555 保注     1/3555 保注     1/3555 保注     1/3555 保注 |    | (   共17<br>原文数 | 頁 第1_页 [ 補定]<br>  序   编号 | ▶ ▶    井2<br>  文有 | 条记录<br>生字号 | ■数据导入 ]<br><b>進名</b> | <b>Q</b> 查询 】 | +添加<br>1 |           | /编辑<br>日期 | ■<br>加除<br>方数 | <mark></mark> ☆上调 】<br>页 | _ ●下调 】<br>■文   寄録      | ▶调整到<br>  备注   1 | ▲ 国際文<br>国際文<br>中核状      |    |

案卷级档案录入界面如图 3-4 所示:

图 3-4

## 3.1.1 添加

(1) 添加归档文件

### 在图 3-3 中点击【添加】按钮,系统打开目录添加界面,如图 3-5 所示。

| 信息    |     |                |                |                |        |         | - 🛛 ×              |
|-------|-----|----------------|----------------|----------------|--------|---------|--------------------|
|       |     | <b>◎</b> 存加(w) | <b>∔</b> 保存(s) | ☑新建(n)         | ©插入(i) |         | 原文 《关闭             |
|       |     |                |                |                |        |         |                    |
| *题名:  |     |                |                |                |        |         |                    |
| *责任者: |     |                |                | 文件字            | 号:     |         |                    |
| *页数:  |     |                |                | *日*            | 朝:     |         |                    |
| 保管期限: | 请选择 |                | •              | 密約             | 级: 请选择 |         | ٣                  |
| 存址:   |     |                |                | 备》             | È:     |         |                    |
|       |     |                |                |                |        | 提示:带*标认 | 只的 <b>著</b> 录项为必填项 |
|       |     |                | 上一条(f)         | 下一条 <b>(g)</b> |        |         |                    |

图 3-5

在图 3-5 中按照著录项录入信息后点击【保存】按钮,系统提示保存成功,则目录添加完成。

(2) 添加归档案卷

在图 3-4 中点击案卷级的【添加】按钮,系统打开案卷目录添加界面,如 图 3-6 所示:

| 信息     |          |                   | — 6           | 2 × 5 |
|--------|----------|-------------------|---------------|-------|
|        | ●存加      | (w) 🚽 🕂 保存(s) 🛛 🗹 | 新建(n)         | ₿关闭   |
| *题名:   | 档案馆工作计划  |                   |               |       |
| *开始时间: | 20090909 | *结束时间             | 20090910      | j i   |
| *卷内份数: | 1        | *卷内总页数            | : 2           |       |
| 保管期限:  | 长期       | · 密级              | : 内部          | •     |
| 存址:    |          | 备注                | : 1           |       |
|        |          |                   | 提示:带*标识的著录项为: | 必填项   |
|        |          |                   |               |       |
|        | È-:      | 条(f) 下一条(g)       |               |       |

图 3-6

在图 3-6 中按照著录项录入信息后点击【保存】按钮,系统提示保存成功,则案卷目录添加完成。

在图 3-4 中点击文件级的【添加】按钮,系统打开卷内目录添加界面,如 图 3-7 所示:

| 信息   |          |        |                |                |        |                 | _      | 2 × 13 |
|------|----------|--------|----------------|----------------|--------|-----------------|--------|--------|
|      |          | ●存加(w) | <b>+</b> 保存(s) | <b>≌</b> 新建(n) | €插入(i) | 童删除( <b>d</b> ) | 原文     | \$\$关闭 |
| *题名  | 档案馆文件    |        |                |                |        |                 |        |        |
| *责任者 | 档案馆      |        |                | 文件字号:          | 文号1    |                 |        |        |
| *页数  | : 4      |        |                | 页号:            | 1-4    |                 |        |        |
| *日期  | 20120809 |        |                | 保管期限:          | 请选择    |                 |        | Y      |
| 密级   | 内部       |        | T              | 存址:            | 存址1    |                 |        |        |
| 备注   | : 3      |        |                |                |        |                 |        |        |
|      |          |        |                |                |        | 提示:带*标          | 识的著录项: | 为必填项   |
|      |          |        | 上一条(f) 下       | —条(g)          |        |                 |        |        |

图 3-7

在图 3-7 中按照著录项录入信息后点击【保存】按钮,系统提示保存成功,则卷内文件目录添加完成。

#### 3.1.2 存加

使用"存加"功能可以连续录入档案目录,可加快档案目录的著录速度。

在图 3-6、图 3-7 所示的档案目录著录界面,按照著录项录入完档案信息 后点击【存加】按钮,系统会完成保存档案目录的功能,并且会打开一个新的录 入界面,方便接着录入档案目录,如图 3-8 所示:

| 信息<br>保存成功!! |        | <b>◎</b> 存加(w) |        | 《新建(n) 】   | 응插入(1) | 直删除(d)   | <ul> <li>□ ×</li> <li>★关闭</li> </ul> |
|--------------|--------|----------------|--------|------------|--------|----------|--------------------------------------|
| *题名:         | 保存成功提示 | 7              |        |            |        |          |                                      |
| *开始时间:       |        |                | *结束时间  | <b>]</b> : |        |          |                                      |
| *卷内份数:       |        |                | *卷内总页数 | <u>ن</u>   |        |          |                                      |
| 保管期限:        | 请选择    |                | 密線     | B: 请选择     |        |          | •                                    |
| 存址:          |        |                | 备注     | È          |        |          |                                      |
|              | 新的录入界  | 面              |        |            | "症小",  | 6 体试的看来以 | (VIX)-#                              |
|              |        | 上一条(f)         | 下一条(g) |            |        |          |                                      |

图 3-8

## 3.1.3 插入

使用插入功能可以在所选目录前补录档案目录。

在图 3-3 中依次点击【更多】、【插入】按钮,系统打开插入界面,如图 3-9、 图 3-10 所示:

| 🍎 山东农业                                                                                                    | 大  | 学档 | 案 | 馆                         | 首页 综合管理                       | 档案著录 查  | 國利用           |         |            |     |                         | 🗩 资源下载 | <ul> <li>⑧ 退出系统</li> </ul> |
|----------------------------------------------------------------------------------------------------|----|----|---|---------------------------|-------------------------------|---------|---------------|---------|------------|-----|-------------------------|--------|----------------------------|
| 登录人员:李燕                                                                                                    | 行调 | 樊  |   | ■数据与                      | ↓ +添加 /编辑 ●打印                 | ▲上调 🤇 ኛ | う下调 🖌 ノ调整到    | 国原文     | <b>•</b> # | 設审核 | <ul> <li>●査者</li> </ul> | 一般回原因  | 更多                         |
|                                                                                                    |    | 原文 | 序 | 编号                        | 題名                            | 文件字号    | 责任者           | 日期      | 页          | 密级  | 原文                      | 备注     | 插入                         |
|                                                                                                    |    | 0  | 1 | 001-2017-059-X<br>ZTS-001 | 档案资料中心2016年工作总结和2017年<br>工作打算 |         | 山农大档案资料<br>中心 | 2017.3  | 5          | 内部  |                         |        | 查询                         |
| □ <□ 行政类<br>□ <□ 2012                                                                                                    |    | 0  | 2 | 001-2017-059-X<br>ZTS-002 | 校史馆2017年工作总结                  |         | 山农大校史馆        | 2017.12 | 5          | 内部  |                         |        | 审核驳                        |
| <ul> <li>2013</li> <li>2014</li> <li>2016</li> <li>2016</li> <li>2017</li> <li>2018</li> <li>2019</li> <li>2020</li> <li>□ 学生共</li> <li>□ 声像共</li> <li>□ 人物共</li> <li>□ 承納共</li> </ul> |    |    |   |                           |                               |         |               |         |            |     |                         |        |                            |

| 信息    |     |                |                |       |        |        | _     | ×     |
|-------|-----|----------------|----------------|-------|--------|--------|-------|-------|
|       |     | <b>◎</b> 存加(w) | <b>∔</b> 保存(s) |       | Є插入(i) |        | 原文    | ● 美闭  |
|       |     |                |                |       |        |        |       |       |
| *题名:  |     |                |                |       |        |        |       |       |
|       |     |                |                |       |        |        |       |       |
| *责任者: |     |                |                | 文件字号: |        |        |       |       |
| *页数:  |     |                |                | *日期:  |        |        |       |       |
| 保管期限: | 请选择 |                | •              | 密级:   | 请选择    |        |       | •     |
| 存址:   |     |                |                | 备注:   |        |        |       |       |
|       |     |                |                |       |        |        |       |       |
|       |     |                |                |       |        | 提示:带*标 | 识的著录项 | 访为必填项 |
|       |     |                |                |       |        |        |       |       |

图 3-10

在图 3-10 中按照"添加"功能,将补录信息插入到档案系统。

### 3.1.4 编辑

使用编辑功能可以重新编辑档案信息。

在图 3-3 中点击【编辑】按钮,系统弹出档案目录的修改界面,如图 3-11 所示:

| 信息    |           |                |                |           |             |        | _     | 2 ×  |
|-------|-----------|----------------|----------------|-----------|-------------|--------|-------|------|
|       |           | <b>◎</b> 存加(w) | <b>∔</b> 保存(s) | 🛛 🖉新建(n)  | @插入(i)      |        | 原文    | ● 美闭 |
|       | 応由12017年  | 工作首体           |                |           |             |        |       |      |
| *题名:  | 10丈帽2017年 | -工1F芯箱         |                |           |             |        |       |      |
| *责任者: | 山农大校史馆    |                |                | 文件字       | <b>ट</b> म् |        |       |      |
| *页数:  | 5         |                |                | *E        | 期: 2017.12  |        |       |      |
| 保管期限: | 永久        |                | ٣              | ) <u></u> | 孫級: 内部      |        |       | T    |
| 存址:   |           |                |                | 籥         | FÈ:         |        |       |      |
|       |           |                |                |           |             |        |       |      |
|       |           |                |                |           |             | 提示:带*标 | 识的著录项 | 为必填项 |
|       |           |                |                |           |             |        |       |      |
|       |           |                |                |           |             |        |       |      |
|       |           |                |                |           |             |        |       |      |
|       |           |                |                |           |             |        |       |      |
|       |           |                | 上—条(f)         | 下一条(a)    |             |        |       |      |
|       |           |                | 1 ACO          | 1 11(3)   |             |        |       |      |

图 3-11

将需要修改的档案数据重新编写,然后点击"保存"按钮即可完成档案目录的

修改。

#### 3.1.5 删除

使用"删除"功能可删除档案目录。

在图 3-3 中依次点击【更多】、【删除】按钮,系统弹出删除确认界面,如 图 3-12、图 3-13 所示:

| 🎒 山东农业                                                                                                    | 大  | 学档           | 案           | 馆                                                            | 首页                                      | 5 综合管理     | 1 档案若录     | 查阅利用                 |                            |                         |             |                |                         | 🗩 资源下载 | ⊗ 退出系                | 系统 |
|----------------------------------------------------------------------------------------------------|----|--------------|-------------|--------------------------------------------------------------|-----------------------------------------|------------|------------|----------------------|----------------------------|-------------------------|-------------|----------------|-------------------------|--------|----------------------|----|
| 登录人员:李燕<br>新屋部门:档案资料中心                                                                                                    | 行政 | 敗类           |             | ■数据导                                                         | 入 +添加                                   | /编辑   ●打   | 印 「 🖢 上调 🛛 | ₽下调                  | ▶ 『『「『「」」                  | 国原文                     | • <u>‡</u>  | 是交审核           | <ul> <li>●査者</li> </ul> | 昏驳回原因  | 更多                   |    |
| Price     Price       ●     性容表       ●     性容表       ●     性容表       ●     竹段支       ●     白泉       ●     白泉       ●     白泉       ●     白泉       ●     白泉       ●     白泉       ●     日       ●     日   < |    | 原文<br>0<br>0 | 序<br>1<br>2 | 역号<br>001-2017-059-X<br>ZTS-001<br>001-2017-059-X<br>ZTS-002 | 算名<br>相要選邦中心2018章<br>工作打算<br>使史馆2017年工作 | ¥工作总结和2017 | 文件字号<br>¥  | 责:<br>山林<br>中心<br>山林 | 任者<br>沃·惜案演科<br>》<br>大大卷史馆 | 日期<br>2017.3<br>2017.12 | 页<br>5<br>5 | 密线<br>内部<br>内部 | 原文                      | 备注     | 插入<br>删除<br>审核驳<br>回 |    |
|                                                                                                    |    |              |             |                                                              | [                                       | 图 3-1      | 2          |                      |                            |                         |             |                |                         |        |                      |    |

| 删除提示    | ×      |
|---------|--------|
| ? 彻底删除还 | 是插入删除? |
| 彻底删除    | 插入删除   |

图 3-13

点击【彻底删除】按钮,系统完成档案删除。

#### 3.1.6 调整

使用"调整"功能可以调整档案目录的先后顺序,"调整"功能分为"上调"、"下 调"、"调整到"三个功能。

在图 3-3 中选中要调整顺序的档案目录,使用【上调】可以将目录顺序上调

一位,使用【下调】可以将目录顺序下调一位,使用【调整到】可以将目录调整到指定位置,界面如图 3-14 所示:

| 🎒 山东农业                                                                             | :大 <sup>4</sup> | 学档 | 案 | 馆                         |                  | 首页 组     | 合管理    | 档案著录 遭 | 通利用           |         |   |      | ſ                      | 🗩 资源下载 | <ul> <li>⑧ 退出系统</li> </ul> |
|------------------------------------------------------------------------------------|-----------------|----|---|---------------------------|------------------|----------|--------|--------|---------------|---------|---|------|------------------------|--------|----------------------------|
| 登录人员:李燕<br>新屋部门:档案资料中心                                                             | 行政              | 类  |   | ■数据导                      | 入 +添加            | /编辑      | ●打印    | ⊉上调 〈  | う下调 🖌 🖍 调整到   | 国原文     | ¢ | 是交审核 | <ul> <li>●査</li> </ul> | f驳回原因  | 更多 🗸                       |
|                                                                                    |                 | 原文 | 序 | 编号                        | 題名               |          |        | 文件字号   | 责任者           | 日期      | 页 | 密级   | 原文                     | 备注     | 审核状                        |
|                                                                                    |                 | 0  | 1 | 001-2017-059-X<br>ZTS-001 | 档案资料中心20<br>工作打算 | )16年工作总结 | 和2017年 |        | 山农大档案资料<br>中心 | 2017.3  | 5 | 内部   |                        |        | 正在审 🔺                      |
| □ □ □ □ □ □ □ □ □ □ □ □ □ □ □ □ □ □ □                                              |                 | 0  | 2 | 001-2017-059-X<br>ZTS-002 | 校史馆2017年工        | 作总结      |        |        | 山农大校史馆        | 2017.12 | 5 | 内部   |                        |        | 审核驳回                       |
| 3 014<br>3 2015<br>3 2017<br>3 2018<br>3 2020<br>□ ① 学生类<br>□ ○ 〕 人物类<br>□ ○ 〕 人物类 |                 |    |   |                           |                  |          |        |        |               |         |   |      |                        |        |                            |

图 3-14

#### 3.2 原文挂接

使用"原文"功能可以将电子原文挂接到指定档案目录。

在图 3-3 所示界面中,先选中要挂接电子原文的档案目录,然后点击【原 文】按钮,系统打开原文上传界面,如图 3-15 所示:

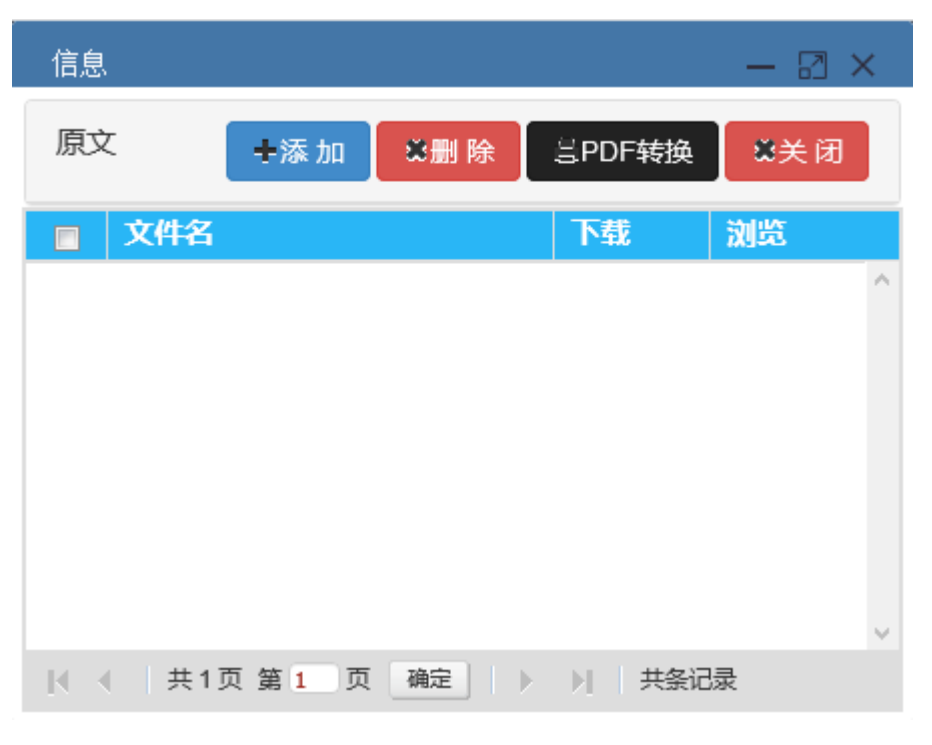

图 3-15

在图 3-15 中点击"添加"按钮,按照系统提示选择要上传的电子原文,系统 提示上传成功,则原文上传完成。如图 3-16 所示:

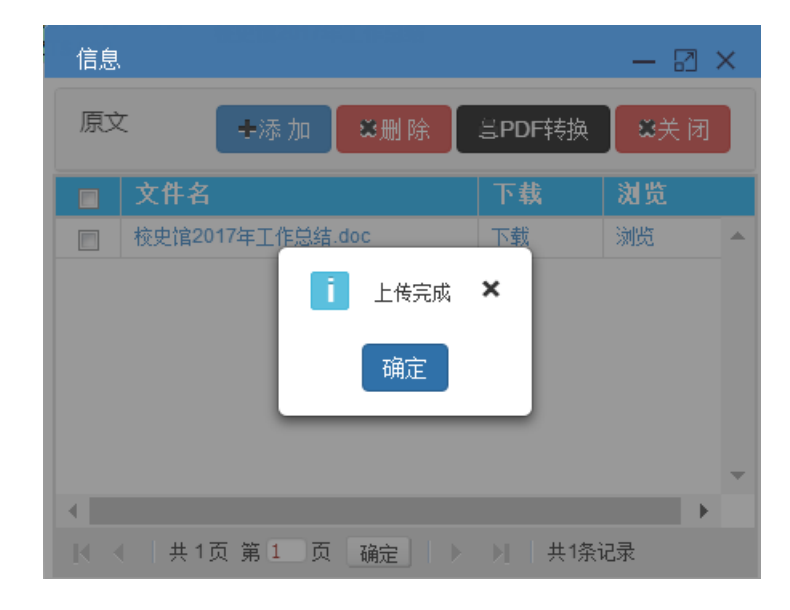

图 3-16

如果需要将上传的电子文件由 word 转换成 PDF 格式,在图 3-16 中点击 (PDF 转换) 按钮,系统打开 PDF 转换界面,如图 3-17 所示:

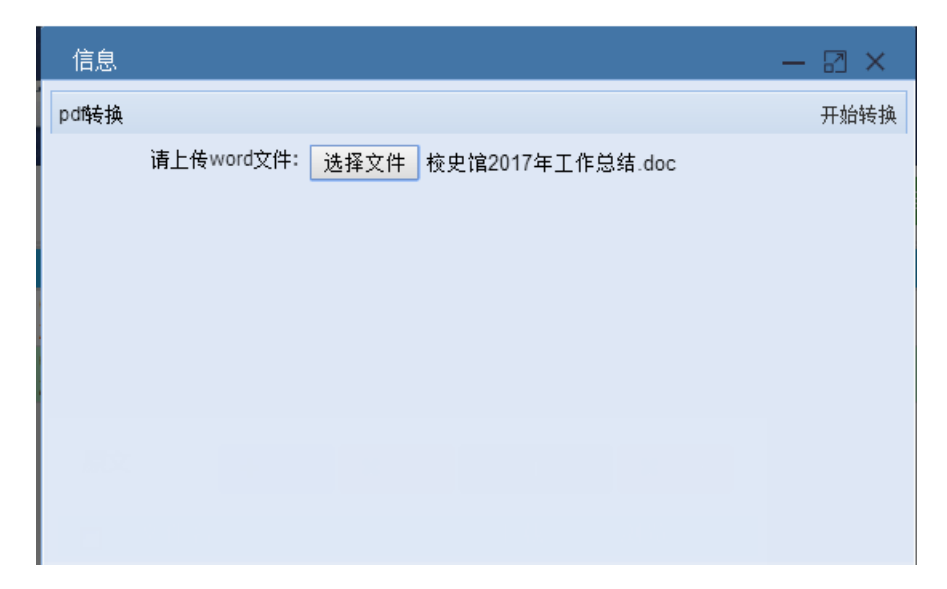

图 3-17

在图 3-17 中点击【选择文件】按钮,选择要转换格式的 word 电子文件, 然后点击【开始转换】按钮,按照提示将生成的 PDF 文件保存即可完成 PDF 转换,然后将生成的 PDF 文件上传。

#### 3.3 提交审核

完成著录后就可以点击"提交审核",如图 3-18 所示:

| 🎱 山东农业                   | 大  | 学档            | 案       | 馆                         | 首页                     | 综合管理     | 档案著录 | 查阅利用          |         |   |      |    | 🗩 资源下载 | ⊗ 過出; | 系统 |
|--------------------------|----|---------------|---------|---------------------------|------------------------|----------|------|---------------|---------|---|------|----|--------|-------|----|
| 受 登录人员:李燕<br>所属部门:档室溶料中心 | 行政 | 效类            |         | ■数据导                      | (入 +添加 /编)             | ∎ ∎ेराक  | ●上调  | ●下调 ┣ ✔调整     | 1 国原文   | • | 是交审核 | ●查 | f驳回原因  | 更多    |    |
| Marine 19951110          |    | 原文            | 序       | 编号                        | 題名                     |          | 文件字号 | 责任者           | 日期      | 页 | 密级   | 原文 | 备注     | 审核状   |    |
|                          |    | 0             | 1       | 001-2017-059-X<br>ZTS-001 | 档案资料中心2016年工作总<br>工作打算 | 8结和2017年 |      | 山农大档案资料<br>中心 | 2017.3  | 5 | 内部   |    |        | 正在审核  | *  |
| □ □ 行政类                  |    | 0             | 2       | 001-2017-059-X<br>ZTS-002 | 校史馆2017年工作总结           |          |      | 山农大校史馆        | 2017.12 | 5 | 内部   |    |        | 审核驳   |    |
| 2012                     |    |               |         | 210 002                   |                        |          |      |               |         |   |      |    |        |       |    |
| 2014                     |    |               |         |                           |                        |          |      |               |         |   |      |    |        |       |    |
| 2016<br>2017             |    |               |         |                           |                        |          |      |               |         |   |      |    |        |       |    |
| 2018                     |    |               |         |                           |                        |          |      |               |         |   |      |    |        |       |    |
| 2019                     |    |               |         |                           |                        |          |      |               |         |   |      |    |        |       |    |
| □ 字生类 □ 声像类              |    |               |         |                           |                        |          |      |               |         |   |      |    |        |       |    |
| □ 二 人物类 □ 二 实物类          |    |               |         |                           |                        |          |      |               |         |   |      |    |        |       |    |
|                          |    |               |         |                           |                        |          |      |               |         |   |      |    |        |       |    |
|                          |    |               |         |                           |                        |          |      |               |         |   |      |    |        |       |    |
|                          |    |               |         |                           |                        |          |      |               |         |   |      |    |        |       |    |
|                          |    |               |         |                           |                        |          |      |               |         |   |      |    |        |       |    |
|                          |    |               |         |                           |                        |          |      |               |         |   |      |    |        |       |    |
|                          |    |               |         |                           |                        |          |      |               |         |   |      |    |        |       |    |
|                          |    |               |         |                           |                        |          |      |               |         |   |      |    |        |       |    |
|                          |    |               |         |                           |                        |          |      |               |         |   |      |    |        |       |    |
|                          |    |               |         |                           |                        |          |      |               |         |   |      |    |        |       |    |
|                          |    |               |         |                           |                        |          |      |               |         |   |      |    |        |       |    |
|                          |    |               |         |                           |                        |          |      |               |         |   |      |    |        |       | -  |
|                          |    | <<br><   ± 11 | 石 第 1   | 西路会                       | ▶ #2条记录                |          |      |               |         |   |      |    |        | •     |    |
|                          | 14 |               | - oro - | NA NAVE                   | A DOM NOT              |          |      |               |         |   |      |    |        |       |    |

图 3-18

在图 3-18 中选中要移交给档案馆的档案目录, 然后点击【提交审核】按钮, 如果档案符合进馆要求, 审核人员会通过该申请, 显示"通过审核"; 如果不符合 进馆要求, 审核人员会驳回申请, 兼职档案员可点击"查看驳回原因", 进行重新 编辑, 修改完成后可再次提交审核。

注1:提交审核后的档案会被锁定,不能再次修改,也不能再传原文。

注 2 : 对应移交审核档案有 4 种状态,初始状态、"正在审核"、"通过审核"、 "审核驳回",这 4 中状态在"审核状态"栏可以看到。

#### 3.4 打印目录

在图 3-3 所示界面中,点击【打印】按钮,系统弹出目录打印界面,如图 3-19 所示:

| 信息                                     |    |   | — 🛛 × |
|----------------------------------------|----|---|-------|
|                                        |    |   | 打印 关闭 |
| ● 选中数据 ● 查询结果 ● 编码方案 ● 高级<br><b>排序</b> | 目录 | • |       |
| [序号,正序]<br>  序号 ▼ 正序                   | ¥  |   | 清除条件  |

图 3-19

在图 3-19 中选择"目录", 然后点击【打印】 按钮, 系统自动生成档案目录,

样式如图 3-20 所示:

L

| 序号 | 現名                                           | កត | 备注 |
|----|----------------------------------------------|----|----|
| 1  | ~~~~<br>核史馆 2020 年工作计划                       | 6  |    |
| 2  | 以完成业工学 1 1 1 2 1 1 2 1 1 2 1 2 1 2 1 2 1 2 1 | 1  |    |
|    |                                              | -  |    |
| 3  | 山东农业大学 2017 年计划生育及档案工作会议主持词                  | 3  |    |
| 4  | 2016 年计划生育工作总结及 2017 年工作打算                   | 7  |    |
| 5  | 传达省市档案工作会议精神[讲话稿]                            | 4  |    |
| 6  | 关于印发全省档案工作座谈会暨全省档案工作会议文件的通知                  | 36 |    |
| 7  | 在全市档案工作暨县级档案馆建设推进会上的讲话                       | 13 |    |
| 8  | 在全市档案工作暨县级档案馆建设推进会议上的讲话                      | 8  |    |
| 9  | 关于表彰 2016 年度全市档案工作先进集体和先进个人的通报               | 10 |    |
| 10 | 关于表彰 2016 年度档案宣传工作先进集体和先进个人的通报               | 4  |    |
| 11 | 2016 年档案工作总结及 2017 年立巻工作安排                   | 5  |    |
| 12 | 在学校计划生育与档案工作会议上的讲话                           | 5  |    |
| 13 | 2017 年全校计划生育工作会议签到表                          | 1  |    |
| 14 | 2017 年全校档条工作会议签到表                            | 2  |    |
| 15 | 关于召开山东高校档案管理专业委员会 2017 年年会的预备通知              | 2  |    |
|    |                                              |    |    |
|    |                                              |    |    |
|    |                                              |    |    |
|    |                                              |    |    |
|    |                                              |    |    |

目 录

图 3-20

## 3.5 批量导入

信息

在档案录入界面,点击【数据导入】按钮,系统弹出 EXCEL 导入界面如所图 3-21、图 3-22 示:

| 🎒 山东农业                                                                       | 大  | 学档      | 案   | 馆                         | i                | 首页 纟    | 合管理    | 档案著录 | 查阅利用        |       |         |    |     |                                             | 🗩 资源下载 | ⊗ 遇出;    | 系统 |
|------------------------------------------------------------------------------|----|---------|-----|---------------------------|------------------|---------|--------|------|-------------|-------|---------|----|-----|---------------------------------------------|--------|----------|----|
| <ul> <li>         登录人员:李燕     </li> <li>         所属部门:档案资料中心     </li> </ul> | 行政 | 樊       |     | ■数据导                      | 入 +添加            | /编辑     | ●打印    | ●上调  | <b>卓</b> 下调 | ノ調整到  | 国原文     | •± | 詨审核 | <ul> <li>●</li> <li>●</li> <li>音</li> </ul> | 一般回原因  | 更多       |    |
|                                                                              |    | 原文      | 序   | 编号                        | 題名               |         |        | 文件字号 | 责任          | [者    | 日期      | 页  | 密级  | 原文                                          | 备注     | 审核状      |    |
| 日 🔁 档案目录                                                                     |    | 0       | 1   | 001-2017-059-X<br>ZTS-001 | 档案资料中心20<br>工作打算 | 16年上作忌结 | 和201/年 |      | 中心          | 大档条资料 | 2017.3  | 5  | 内部  |                                             |        | 止在审<br>核 | ^  |
| □ 1000000000000000000000000000000000000                                      |    | 0       | 2   | 001-2017-059-X<br>ZTS-002 | 校史馆2017年工        | 作总结     |        |      | 山农          | 大校史馆  | 2017.12 | 5  | 内部  |                                             |        | 甲核胶      |    |
| - E 2013<br>- E 2014                                                         |    |         |     |                           |                  |         |        |      |             |       |         |    |     |                                             |        |          |    |
| - 🔄 2015<br>- 🔁 2016                                                         |    |         |     |                           |                  |         |        |      |             |       |         |    |     |                                             |        |          |    |
| 2017<br>2018                                                                 |    |         |     |                           |                  |         |        |      |             |       |         |    |     |                                             |        |          |    |
| 2019                                                                         |    |         |     |                           |                  |         |        |      |             |       |         |    |     |                                             |        |          |    |
| □ □ 学生类 □ □ 声像类                                                              |    |         |     |                           |                  |         |        |      |             |       |         |    |     |                                             |        |          |    |
| ■ □ 人物类                                                                      |    |         |     |                           |                  |         |        |      |             |       |         |    |     |                                             |        |          |    |
|                                                                              |    |         |     |                           |                  |         |        |      |             |       |         |    |     |                                             |        |          |    |
|                                                                              |    |         |     |                           |                  |         |        |      |             |       |         |    |     |                                             |        |          |    |
|                                                                              |    |         |     |                           |                  |         |        |      |             |       |         |    |     |                                             |        |          |    |
|                                                                              |    |         |     |                           |                  |         |        |      |             |       |         |    |     |                                             |        |          |    |
|                                                                              |    |         |     |                           |                  |         |        |      |             |       |         |    |     |                                             |        |          |    |
|                                                                              |    |         |     |                           |                  |         |        |      |             |       |         |    |     |                                             |        |          |    |
|                                                                              |    |         |     |                           |                  |         |        |      |             |       |         |    |     |                                             |        |          |    |
|                                                                              |    |         |     |                           |                  |         |        |      |             |       |         |    |     |                                             |        |          |    |
|                                                                              |    |         |     |                           |                  |         |        |      |             |       |         |    |     |                                             |        |          |    |
|                                                                              | 4  | _       |     |                           |                  |         |        |      |             |       |         |    | _   | _                                           |        |          | -  |
|                                                                              |    | (   共1) | 页第1 | 页 确定  ▶                   | ▶  共2条记          | 录       |        |      |             |       |         |    |     |                                             |        |          |    |

图 3-21

| Excel导入                | <b>0</b> 导入 | 業关闭 |  |
|------------------------|-------------|-----|--|
|                        |             |     |  |
|                        |             |     |  |
| 请选择: 选择文件 未选           | 择任何文件       | ŧ   |  |
| Excel模板:行政类 - 1.xls 档题 | 案数据导入       | 模板  |  |
|                        |             |     |  |

图 3-22

— 🛛 🗙

在图 3-22 中点击 EXCEL 模板下载导入模板,点击【选择文件】按钮选择按模板格式填写的 EXCEL 表格,然后点击【导入】按钮可以将模板中的数据导入到档案指定位置。模板样式如图 3-23 所示:

|    |       | 导入  | 、模板  | · · ·    |    |      |    |     |     |
|----|-------|-----|------|----------|----|------|----|-----|-----|
| 题名 | 文件字号  | 作者  | 出版社  | 出版时间     | 页数 | 保管期限 | 密级 | 存址  | 备注  |
|    | 1文号1  | 作者1 | 出版社1 | 20120101 |    | 1 永久 | 内部 | 存址1 | 备注  |
|    | 1 文号2 | 作者2 | 出版社2 | 20120101 |    | 1 永久 | 内部 | 存址2 | 备注: |
|    | 1 文号3 | 作者3 | 出版社3 | 20120101 |    | 1 永久 | 内部 | 存址3 | 备注: |
|    | 1 文号4 | 作者4 | 出版社4 | 20120101 |    | 1 永久 | 内部 | 存址4 | 备注: |
|    | 1 文号5 | 作者5 | 出版社5 | 20120101 |    | 1永久  | 内部 | 存址5 | 备注! |
|    |       |     |      |          |    |      |    |     |     |

图 3-23

#### 案卷级、文件级目录导入模板样式如图 3-24、图 3-25 所示:

|   | 案卷导入模板 |          |          |      |       |    |      |    |    |    |  |  |
|---|--------|----------|----------|------|-------|----|------|----|----|----|--|--|
|   | 案卷题名   | 文件开始时间   | 文件结束时间   | 卷内份数 | 卷内总页数 | 密级 | 保管期限 | 盒号 | 存址 | 备注 |  |  |
| 1 |        | 20090909 | 20090910 | 1    | 2     | 内部 | 长期   |    |    | 1  |  |  |
| 2 |        | 20090909 | 20090910 | 2    | 2     | 内部 | 长期   |    |    | 1  |  |  |
|   |        |          |          |      |       |    |      |    |    |    |  |  |
|   |        |          |          |      |       |    |      |    |    |    |  |  |
|   |        |          |          |      |       |    |      |    |    |    |  |  |
|   |        |          |          |      |       |    |      |    |    |    |  |  |
|   |        |          |          |      |       |    |      |    |    |    |  |  |
|   |        |          |          |      |       |    |      |    |    |    |  |  |

#### 图 3-24

| 文件导入模板 |      |      |      |          |      |     |      |    |     |    |    |
|--------|------|------|------|----------|------|-----|------|----|-----|----|----|
| 題名     | 主題词  | 责任者  | 文件字号 | 形成日期     | 文件页数 | 页号  | 保管期限 | 密级 | 存址  | 盒号 | 备注 |
| 文件1    | 主题词1 | 责任者1 | 文号1  | 20120809 | 4    | 1-4 | 永久   | 内部 | 存址1 | 3  | 3  |
| 文件2    | 主题词2 | 责任者2 | 文号2  | 20120809 | 4    | 1-5 | 永久   | 内部 | 存址2 | 3  | 3  |
| 文件3    | 主题词3 | 责任者3 | 文号3  | 20120809 | 4    | 1-6 | 永久   | 内部 | 存址3 | 3  | 3  |
|        |      |      |      |          |      |     |      |    |     |    |    |
|        |      |      |      |          |      |     |      |    |     |    |    |
|        |      |      |      |          |      |     |      |    |     |    |    |
|        |      |      |      |          |      |     |      |    |     |    |    |

图 3-25

#### 3.6 原文批量挂接

本功能适用于批量电子原文的上传。档案系统提供了两种批量挂接方式,如 图 3-26 所示:

| 🎒 山东农业                                                                                                    | 大学档案馆                                                      | 首页 综合管理 档案若束                                                       | 查阅利用  | 💬 资源下载 🛞 過出系 |
|----------------------------------------------------------------------------------------------------|------------------------------------------------------------|--------------------------------------------------------------------|-------|--------------|
| 登録人長: 完         所属部1: 推憲資料中心         建         住業者录         びご         文指整理         び北星上传(巻)         反批星上传(牛)         反沈出星上传(中)         回收站 | 先子日末旧 着级档案电子原文<br>批量上传入口 「档案查询 「 「 「 「 「 「 代数档案电子原文 此量上传入口 | <ul> <li>首页 综合管理 (基本表示)</li> <li>世案录入</li> <li>していたいでは、</li> </ul> | ▲ 同利用 | ○ 炭新下紙 ④ 匙比斜 |
|                                                                                                    |                                                            |                                                                    |       |              |

图 3-26

### 3.6.1 前期准备

一、电子原文命名

电子文件以"档案编号"命名。

1) 文件级示例

| 🎒 山东农业                                                                                       | 大 | 学档 | 案 | 馆                         | 首页 综合管理                       | 档案著录 | 查阅利用          |         |   |      |    | 💬 资源下载 | ⑧ 退出系    | 系统 |
|----------------------------------------------------------------------------------------------|---|----|---|---------------------------|-------------------------------|------|---------------|---------|---|------|----|--------|----------|----|
| <ul> <li>登录人员:李燕</li> <li>所屬部门:档案溶料中心</li> </ul>                                             | 行 | 旼类 |   | ■数据导                      | (入 +添加 /编辑 ●打印)               | └└上调 | ●下调 ┃ ▶ 调整到   |         | ¢ | 是交审核 | ●查 | 昏驳回原因  | 更多       | J  |
| and the state                                                                                |   | 原文 | 序 | 编号                        | 題名                            | 文件字号 | 责任者           | 日期      | 页 | 密级   | 原文 | 备注     | 审核状      |    |
|                                                                                              |   | 0  | 1 | 001-2017-059-X<br>ZTS-001 | 档案资料中心2016年工作总结和2017年<br>工作打算 |      | 山农大档案资料<br>中心 | 2017.3  | 5 | 内部   |    |        | 正在审核     | ^  |
| 日 😑 行政类<br>王 2012                                                                            |   | 0  | 2 | 001-2017-059-X<br>ZTS-002 | 校史馆2017年工作总结                  |      | 山农大校史馆        | 2017.12 | 5 | 内部   |    |        | 审核驳<br>回 |    |
| S 2013<br>S 2014<br>S 2015<br>S 2015<br>S 2016<br>S 2017<br>S 2018<br>S 2019                 |   |    |   |                           |                               |      |               |         |   |      |    |        |          |    |
| <ul> <li>Ξ 2020</li> <li>⊕ □ 学生类</li> <li>□ 声像类</li> <li>⊕ □ 人物类</li> <li>⊕ □ 大物类</li> </ul> |   |    |   |                           |                               |      |               |         |   |      |    |        |          |    |

图 3-27

如图 3-27 所示, 档案编号为"001-2017-059-XZTS-001"、 "001-2017-059-XZTS-002",那么电子原文的命名如图 3-28 所示:

| 名称 ^                        | 修改日期          | 类型         | 大! |
|-----------------------------|---------------|------------|----|
| 🖺 001-2017-059-XZTS-001.pdf | 2017/5/4 8:51 | WPS PDF 文档 |    |
| 管 001-2017-059-XZTS-002.pdf | 2017/5/4 8:51 | WPS PDF 文档 | [  |
|                             |               |            |    |

图 3-28

2) 案卷级示例

| 🎒 山东农业                                                                                                    | 大  | 学档  | 案            | 官                           | 首          | 页 综合管              | 里 档案著  | 录重             | 國利用      |              |          |        |        | Ģ              | 资源下载    | ⊗ 退出系      |
|----------------------------------------------------------------------------------------------------|----|-----|--------------|-----------------------------|------------|--------------------|--------|----------------|----------|--------------|----------|--------|--------|----------------|---------|------------|
| ● 登录人员:李燕                                                                                                    | 学生 | 类   |              | ■数据导                        | 入 +添加      | 加/编辑               | ∎#]760 | 6              | 上调 🛛 🖗   | 下调           | •调整到     | ●提交审   | 液      | ●查看!           | 驳回原因    | 更多         |
| →→ 所属部门: 档案资料中心                                                                                                    |    | 序号  | 编号           | 題名                          |            |                    | 开始     | 时间             | 结束时间     | 总份数          | 1 总页数    | 9 密级   | 备注     | È              |         | 审核状        |
| 燇 档案录入                                                                                                    |    | 1   | 001-20<br>01 | 12-1-XSXJ-0 山农大             | (农学) 2012级 | 1班学籍表              | 2012   | 0101           | 20121231 | 2            | 4        |        |        |                |         |            |
| <ul> <li>● (計案目录</li> <li>● (計案目录)</li> <li>● (計系式)</li> <li>● (計系式)</li></ul> |    |     |              |                             |            |                    |        |                |          |              |          |        |        |                |         |            |
| - 2 2013<br>- 2 2014<br>- 2 2015<br>- 2 2016<br>- 2 2016<br>- 2 2017<br>- 2 2017<br>- 2 2017<br>- 2 2019<br>- 2 2020                                                                                                    | 4  | 共1页 | 第 1          | 页 礦定   ▶ ▶                  | │ 共1条记录    |                    |        | 1/2+           |          | ₽ Loca e sa  | ₹ 85.12∧ | A 1 40 |        |                |         |            |
| 田 🗀 1-XSCJ成绩单<br>由 🧰 1-XSJC2按征                                                                                                    | _  | 百文数 | 皮            | 始早                          | 文件字号       | ■数据守八<br><b>勁女</b> | (40月)  | <b>-</b> 798/J | 当任者      |              | 西数       | 西      | 「<br>画 | 1 1回<br>石22 2R | />/ 响金台 | 自成力<br>市核力 |
| 由 → 1-XSXJBG学籍变更 日 → 1-XSXW学位                                                                                                    |    | 0   | 1            | 001-2012-1-XSXJ-001<br>-001 | 20122792   | 王方                 |        |                | 农学12-1   | 2012010      | 2        | ~      |        | щ ж            | m       | HI IX IX   |
| 由 □ 1-XSBYS毕业生 □ 声像类                                                                                                    |    | 0   | 2            | 001-2012-1-XSXJ-001<br>-002 | 20122794   | 曲毅                 |        |                | 农学12-1   | 2012070<br>1 | 2        |        |        |                |         |            |
| ₽ _ ∧₩₩<br>₽ _ 买物类                                                                                                    | •  |     |              |                             |            |                    |        |                |          |              |          |        |        |                |         | Þ          |

图 3-29

如图 3-29 所示, 案卷编号是"001-2012-1-XSXJ-001", 文件级目录序号分别 为"1"和"2",那么电子原文的命名如图 3-30 所示:

| 名称                    | 修改日       |                |             |
|-----------------------|-----------|----------------|-------------|
| 📕 001-2012-1-XSXJ-001 | 2018/5    |                |             |
| 用案卷编号命名文件夹            |           | 文件夹下月<br>命名电子3 | 用文件序号<br>文件 |
|                       | / > 001-2 | 012-1-XSXJ-001 |             |
|                       | 名称        | ^              | 类型          |
|                       | 1.pdf     |                | WPS PDF 文档  |
|                       | 2.pdf     |                | WPS PDF 文档  |
|                       |           |                |             |
|                       |           |                |             |

图 3-30

二、上传至 ftp

ftp 的访问地址是 ftp://202.194.131.133, ftp 的用户名为六位工号, 密码为身 份证号后六位,此用户名和密码不可自主修改, 有修改需求请联系档案馆。

直接在"我的电脑"的地址栏输入"ftp://202.194.131.133"访问 ftp, 如图 3-31

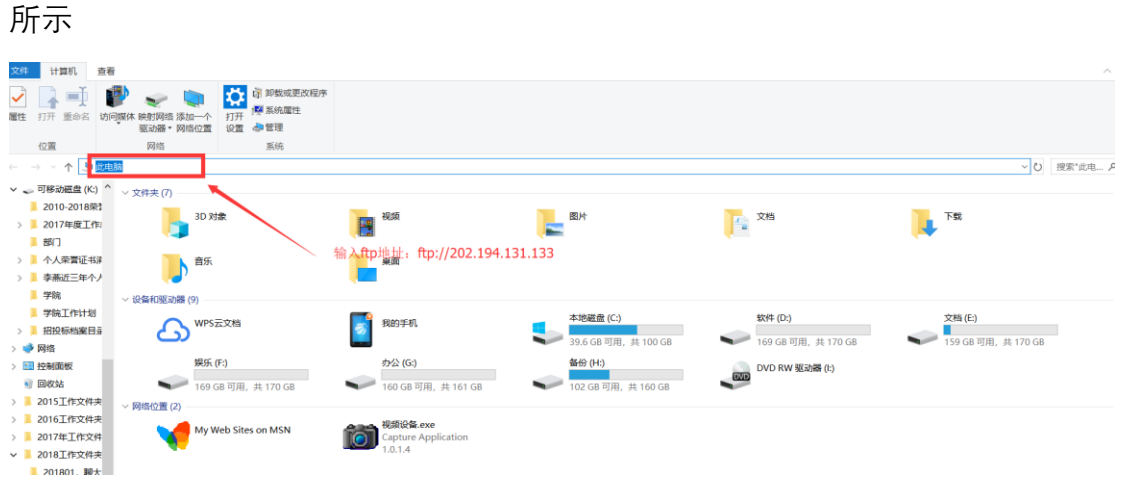

图 3-31

在图 3-31 中访问 ftp 会提示输入用户名和密码, 如图 3-32 所示:

| 登录身份 |                         |                                | × |
|------|-------------------------|--------------------------------|---|
| ?    | 服务器不允许匿名登录,             | 或者不接受该电子邮件地址。                  |   |
|      | FTP 服务器:                | 202.194.131.133                |   |
|      | 用户名( <u>U</u> ):        | 031028 ~                       |   |
|      | 密码( <u>P</u> ):         |                                |   |
|      | 登录后, 可以将这个服             | 资器添加到你的收藏夹,以便轻易返回。             |   |
| ⚠    | FTP 将数据发送到服务<br>WebDAV。 | 器器之前不加密或编码密码或数据。要保护密码和数据的安全,请使 | 佣 |
|      | □匿名登录(A)                | ☑ 保存密码(S) 登录(L) 取消             |   |

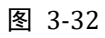

在中输入用户用和密码,并选中【保存密码】选框,然后点击【登录】按钮,

进入 ftp 页面, 如图 3-33 所示:

| Inter | net > 202.194.131.133 |  |
|-------|-----------------------|--|
| ^     | dazx                  |  |
|       |                       |  |

图 3-33

ftp 界面下的文件夹是自己部门的简称,将命名好的电子文件拷贝至文件夹, 前期准备工作完成。

### 3.6.2 批量挂接

用 ftp 上传电子原文后在图 3-26 中点击"原文上传(卷)"(或"原文上传(件)"), 系统打开界面如图 3-34 所示:

| ○ 務長 / 島・本茶         | 批量文件导入                  |          | 导) |
|---------------------|-------------------------|----------|----|
|                     | 山东农业大学>农大全宗卷            |          |    |
| ● 所属印 J. 相美页科中心     | 山东农业大学>收文               |          |    |
| ▲ 档案著录              | 山东农业大学>发文               |          |    |
|                     | 山东农业大学>内部文件             |          |    |
|                     | 山东农业大学>上级夹文             |          |    |
|                     | 山东农业大学 待归档- 党群类         |          |    |
|                     | 山东农业大学待归档行政类            | dazx     | 1  |
|                     | 山东农业大学待归档教学类            |          | -  |
| 文档整理                | 山东农业大学待归档学生文件           |          |    |
|                     | 山东农业大学待归档科研文件           |          |    |
|                     | 山东农业大学待归档基建文件           | <b>4</b> |    |
| 5 😔 🔮               | 山东农业大学待归档仪器设备类          | 中下又行天的石林 |    |
|                     | 山东农业大学待归档产品生产类          |          |    |
|                     | 山东农业大学待归档出版类            |          |    |
| 原文批量上传(卷)           | 山东农业大学待归档外事类            |          |    |
|                     | 山东农业大学待归档财会类            |          |    |
| ~~~~                | 山东农业大学待归档声像类            |          |    |
| 5 0 3               | 山东农业大学待归档人物类            |          |    |
|                     | 山东农业大学待归档实物类            |          |    |
|                     | 山东农业大学>1993年前综合文件       |          |    |
| <b>百文批号 ト/走(/生)</b> | 山东农业大学>1993年前教学文件       |          |    |
| 派文16重工19(1千)        | 山东农业大学>1993年前基建文件       |          |    |
|                     | 山东农业大学>1993年前声像文件       |          |    |
|                     | 山东农业大学>1993年前仪器设备文件     |          |    |
| 2                   | 山东农业大学>1993年前出版文件       |          |    |
|                     | 山东农业大学>1993年前实物类        |          |    |
| 回收站                 | 山东农业大学>1994至2011年党群文件   |          |    |
|                     | 山东农业大学>1994至2011年行政文件   |          |    |
|                     | 山东农业大学>1994至2011年教学文件   |          |    |
|                     | 山东农业大学>1994至2011年科研文件   |          |    |
|                     | 山东农业大学>1994至2011年基建文件   |          |    |
|                     | 山东农业大学>1994至2011年仪器设备文件 |          |    |
|                     | 山东农业大学>1994至2011年产品文件   |          |    |
|                     | 山东农业大学>1994至2011年出版文件   |          |    |
|                     | 山东农业大学>1994至2011年外事文件   |          |    |

图 3-34

在图 3-34 中"待归档"下将要批量挂接电子原文的档案门类对应的输入框中 输入"上传部门代码",即 ftp 下文件夹的名称,本示例为"dazx"(档案资料中心), 然后点击【导入】按钮,系统提示"成功导入",则电子原文批量挂接完成。

#### 3.6.3 补充说明

一、批量挂接适用于电子原文数量较多时使用,少量的电子原文建议逐个挂 接。

二、批量挂接时系统提示"成功导入"只代表将命名正确的电子原文上传到档 案系统,命名不正确的不会上传,所以需要在档案整理界面检查上传是否正确。

三、经检查挂接无误后需要删除本次上传到 ftp 的电子文件,否则在下次上 传时还会将电子原文再次上传,导致档案系统中电子原文重复挂接。删除 ftp 电 子原文时要保留初始文件夹,以备下次挂接。